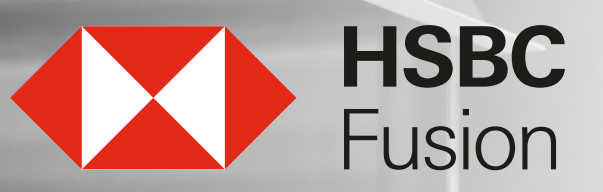

Guía de configuración para tu "Token Móvil" HSBCnet Móvil.

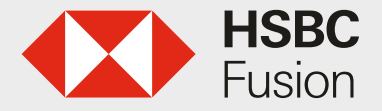

# Debes de realizar una configuración previa en la versión de escritorio de HSBCnet Fusion

#### Permisos /Atributos para uso del Token Móvil

- En el menú de tu aplicación HSBCnet ha sido habilitado el "Token Móvil"
- El Usuario Administrador de Sistema deberá asignar atributos a los usuarios que determine que utilizarán el servicio.

Esto se realiza dando clic en:

- 1. Más servicios HSBCnet
- 2. Administración de cuenta y usuario

- 3. Modificar el perfil del usuario
- 4 . Marcar la casilla Dispositivo Móvil en la sección"Tipo de Autenticación de Usuario"

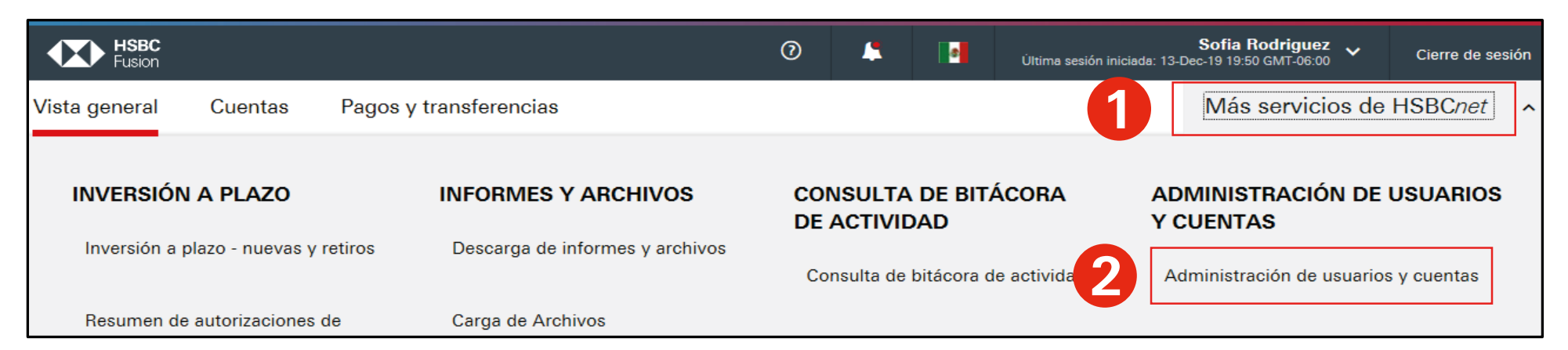

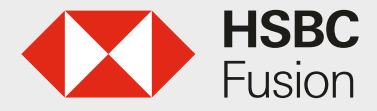

Guía de configuración para tu "Token Móvil"

| HSBCnet > User And Account Management                           |
|-----------------------------------------------------------------|
| Administración de usuario                                       |
| Ver perfil de usuario                                           |
| Ver nivel de acceso del usuario Modificar el perfil del usuario |

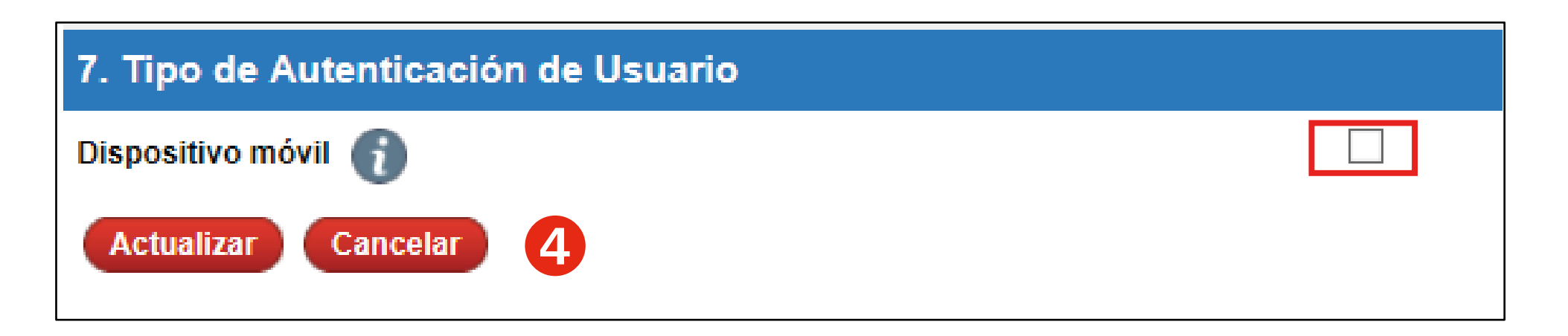

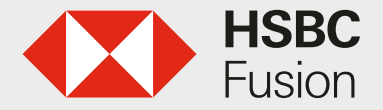

## Debes de configurar previamente la Aplicación móvil de HSBCnet

Nota: Puedes descargarla desde Google Play o desde la tienda de aplicaciones de Apple.

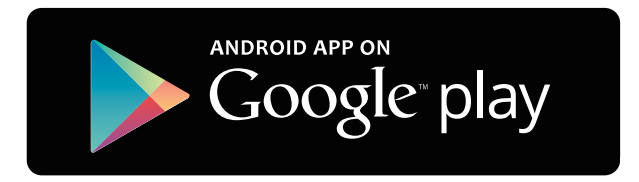

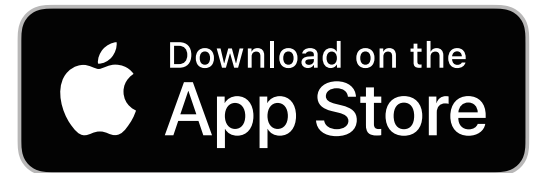

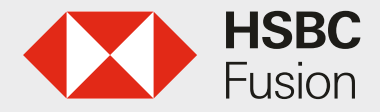

#### Configuración en tu Aplicación móvil

• Una vez configurados los atributos en HSCBnet versión de escritorio, podrás configurar tu dispositivo móvil. Para ingresar a HSBCnet:

Entra a la Aplicación y selecciona la opción **"Más"** situada en el extremo inferior derecho de la pantalla de inicio.

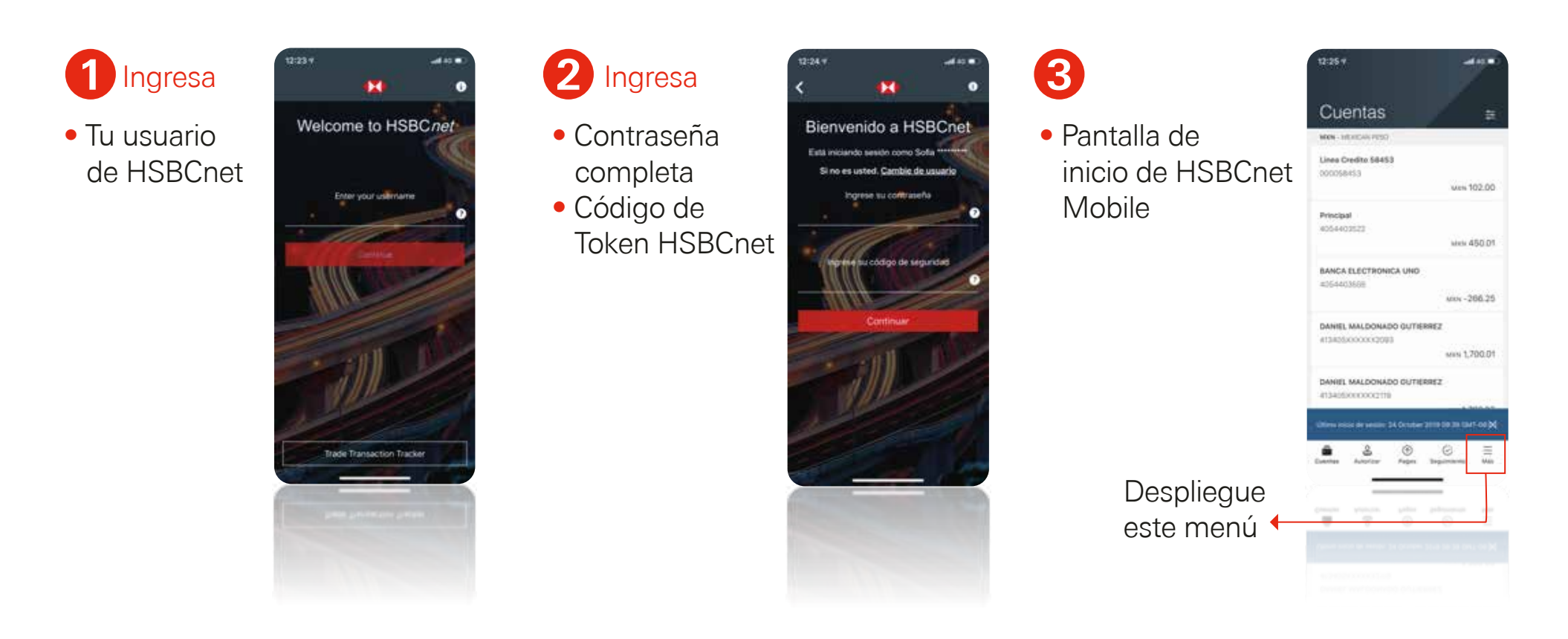

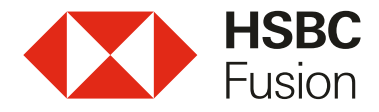

#### Configuración en tu Aplicación móvil

- 1. Dentro del menú selecciona la opción "Ajustes".
- 2. Habilita la opción "Autenticación móvil", después te será solicitado un código generado por tu token físico.
- **3.** Deberás crear un NIP de seguridad, este dato es importante para confirmar tu identidad en futuras operaciones dentro de HSBCnet.
- 4. Te mostrará la pantalla indicando que la configuración de Token Móvil ha sido exitosa.

|                  | < Configuraciones                                                              | K Autenticación móvil Gancelar                                                                                                    | Autenticación móvil                                                                      |
|------------------|--------------------------------------------------------------------------------|----------------------------------------------------------------------------------------------------|------------------------------------------------------------------------------------------|
|                  | Éste dispositivo                                                               | 1/2 Crear un NIP de seguridad                                                                                                    | 2/2 Confirmación                                                                         |
|                  | Autenticación móvil                                                            | Crear un NIP de seguridad                                                                                                    |                                                                                          |
| Aytada y Soporte | Use su dispositivo móvil para iniciar sesión en<br>HSBCnet en su navegador web | <u>·</u> · · · · · ·                                                                                                    |                                                                                          |
| Ajustes          | Administrar la sutanticación biomótrica                                        | Confirmar NIP de seguridad                                                                                                    |                                                                                          |
| Demir sesión     | Aunimianar la autenticación pioneurica.                                        |                                                                                                    | Exitoso                                                                                  |
| E & O E          |                                                                                | Va a requerir este NIP cuando utilice su dispositivo<br>móvil para confirmar su identidad en HSBCnet, ya<br>sea en su navegador web o dispositivo móvil. | Ahora puede iniciar sesión en HSBCnet con su<br>dispositivo móvil y el NIP de seguridad. |
|                  |                                                                                | Continuar                                                                                                    |                                                                                          |
|                  |                                                                                |                                                                                                    |                                                                                          |
|                  |                                                                                |                                                                                                    |                                                                                          |

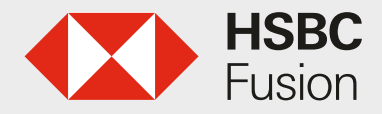

### ¿Para que sirve?

• Ingreso a la aplicación WEB • Verificación de cambios de tu perfil • Confirmación de pagos

#### Inicio de sesión mediante notificación móvil.

En el siguiente inicio de sesión a HSBCnet desde un navegador de escritorio visualizarás dos opciones de autenticación: con Dispositivo de Seguridad o Dispositivo Móvil:

- 1. Elige Dispositivo móvil y la opción de Enviar una notificación a mi dispositivo móvil.
- 2. Se mostrará un mensaje indicando que se envió una notificación a tu Dispositivo Móvil.

| HSBC                                                  | Iniciar sesión en HSBCnet                                                                                                    |                                              | emos enviado una notificación                                                                                                    |
|-------------------------------------------------------|----------------------------------------------------------------------------------------------------|----------------------------------------------|----------------------------------------------------------------------------------------------------|
|                                                       | Seleccione un método de acceso<br>Dispositivo de Seguridad  Ex dispositivo mávil  Biz dispositivo mávil  Interne10,6 Xoptirla lphone X                                                                                                    |                                              |                                                                                                    |
|                                                       | Corno deees autanticarse en su dispositivo movi?  Conservative autanticarse en su dispositivo movi?  Enviar una notificación a mi<br>dispositivo móvi!  Autentiquess de forma más rápida al<br>rector un tremagir en su dispositivo<br>móvi?  Total de HSBChet para ingrasar la partale. | De no<br>no<br>2 Gu<br>de<br><i>uNo</i> rect | clic en la notificación mostrada en su diapositivo<br>ivil para abrir la splicación HSBCnet<br>ando le ses solicitado, autentiquese utilizando su PIN<br>seguridad o sutenticación biomátrica<br>so una nonticación en su dispositivo móvil? |
| B Sequente del Lines    Charac 1500  C  Serieco es an | Centeur Centeur                                                                                                    | Cancell                                      | r C. Verifique su dispositivo móvil                                                                                                    |

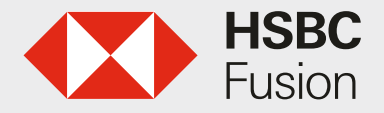

### Notificación en Dispositivo móvil para acceso en HSBCnet de escritorio de Token Móvil

- Al solicitar el envío de una notificación, como usuario recibirás en tu dispositivo móvil configurado una solicitud de aprobación de acceso.
- De acuerdo al tipo de dispositivo podrás hacer uso de Touch ID, Face ID, o bien de la clave PIN configurada previamente.
- Confirmarás el acceso en tu dispositivo móvil y la sesión HSBCnet se inicia en tu navegador de escritorio.

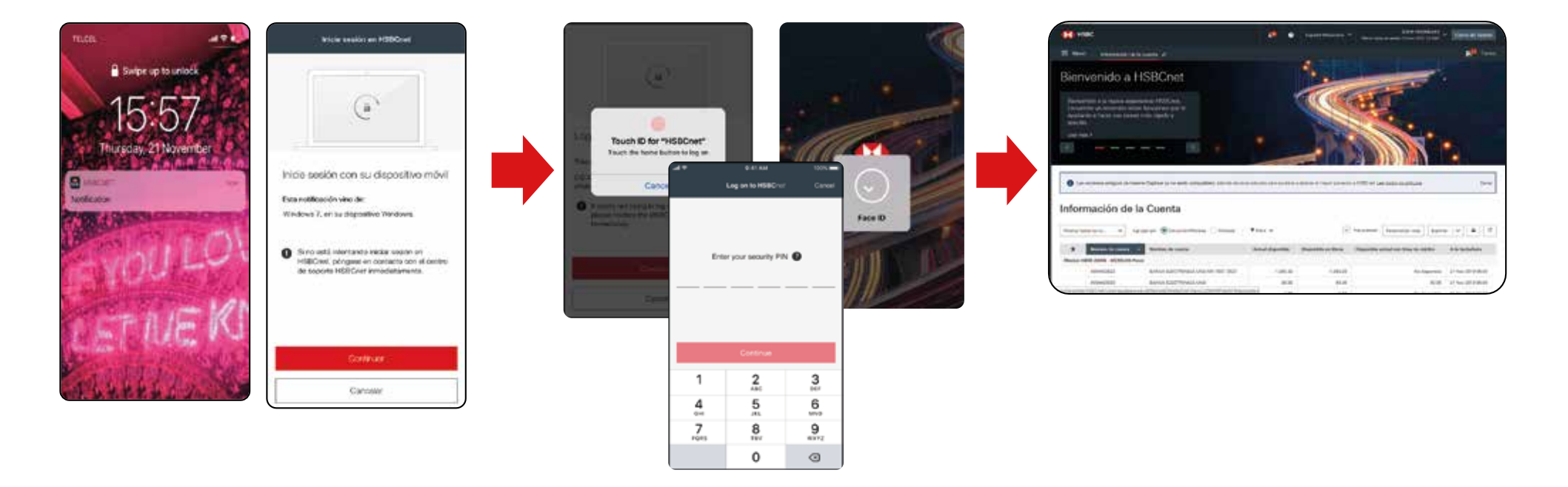

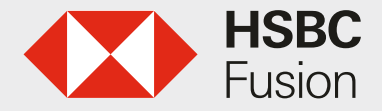

#### Inicio de sesión mediante código de seguridad en Dispositivo móvil.

En el siguiente inicio de sesión a HSBCnet desde un navegador de escritorio visualizarás dos opciones de autenticación: con Dispositivo de Seguridad o Dispositivo Móvil:

- 1. Elige Dispositivo móvil y Generar un código de seguridad en mi dispositivo móvil.
- 2. Se mostrarán las instrucciones para generar un código de seguridad en tu dispositivo móvil.

| NSBC     |                                                                                                    |
|----------|----------------------------------------------------------------------------------------------------|
| <image/> | Cómo generar un Código de Seguridad en su dispositivo móvil         Image: Image: Ima |

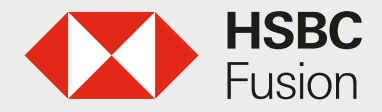

#### Inicio de sesión con código de seguridad en Dispositivo móvil (Trusted Device)

Dentro de HSBCnet Mobile da clic en la opción **"Generar un código de seguridad"**, te mostrará las instrucciones para la generar un código de seguridad mediante HSBCnet Mobile:

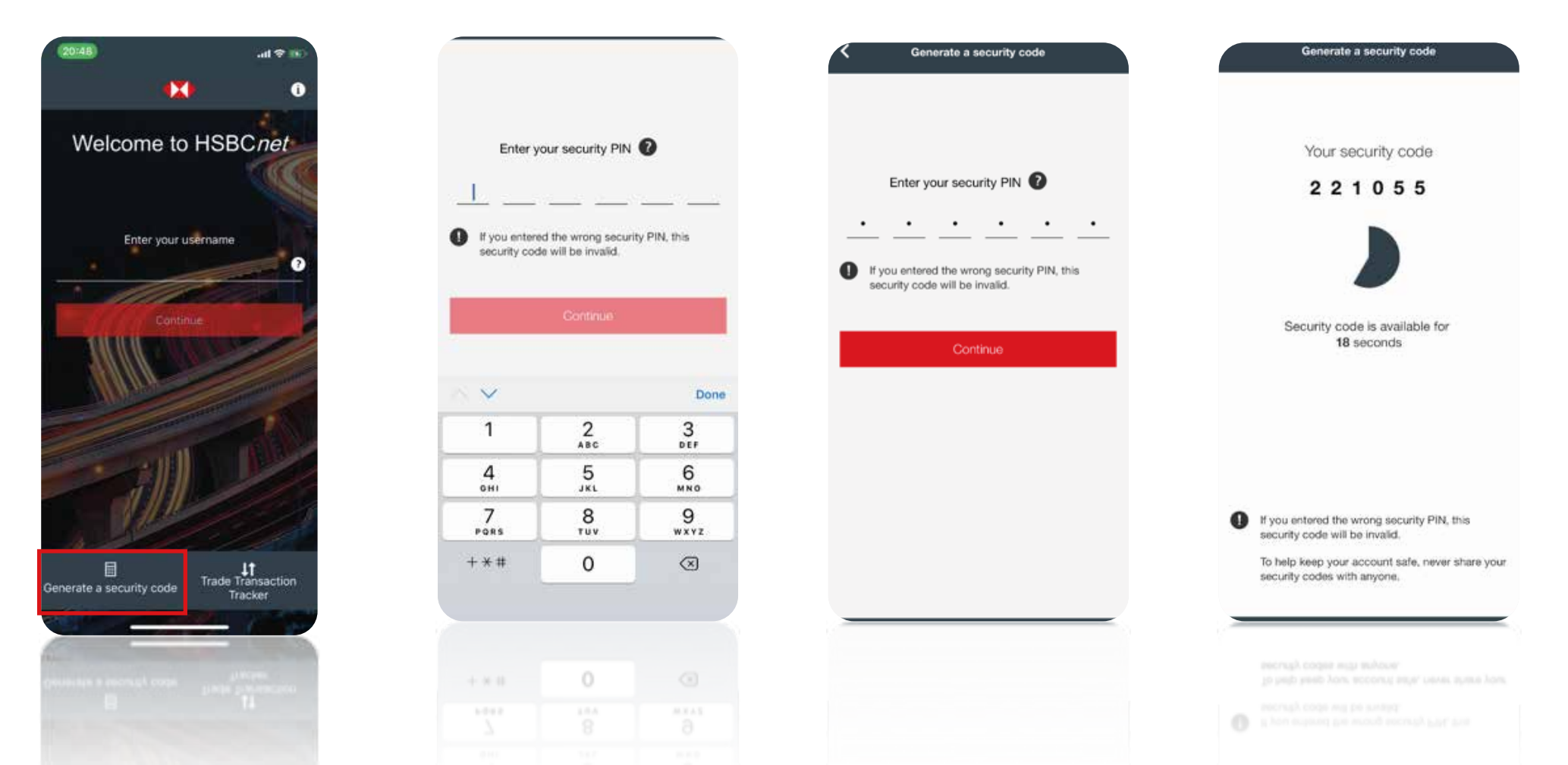

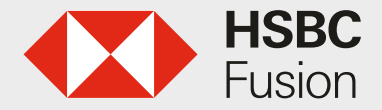

HSBCnet Móvil.

Guía de configuración para tu "Token Móvil"

#### Centro de Atención Fusion (55) 5721 3366

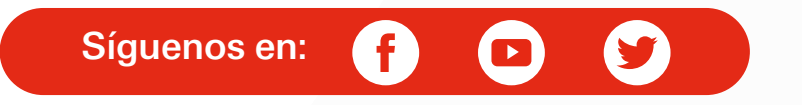

Consulta requisitos, términos, condiciones de contratación y comisiones en www.hsbc.com.mx/fusion Vigencia del material al 31 de Diciembre de 2020. HSBC, HSBC Fusion y sus logotipos son marcas registradas